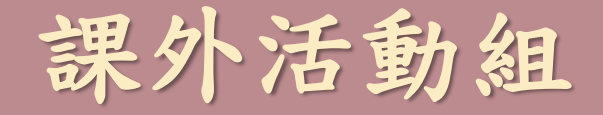

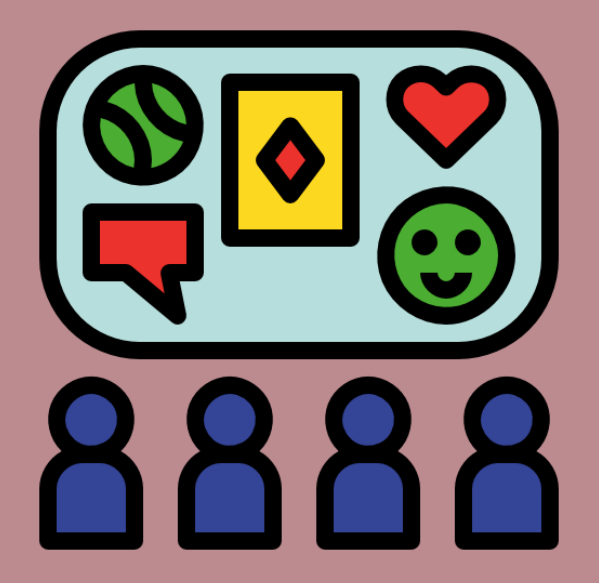

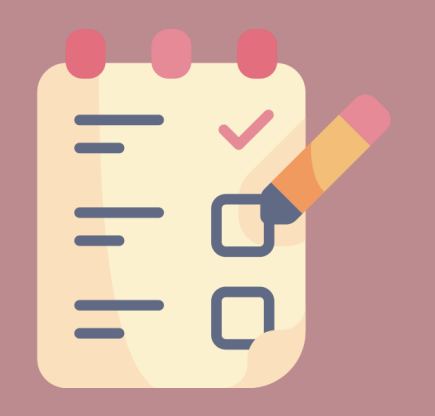

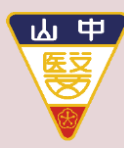

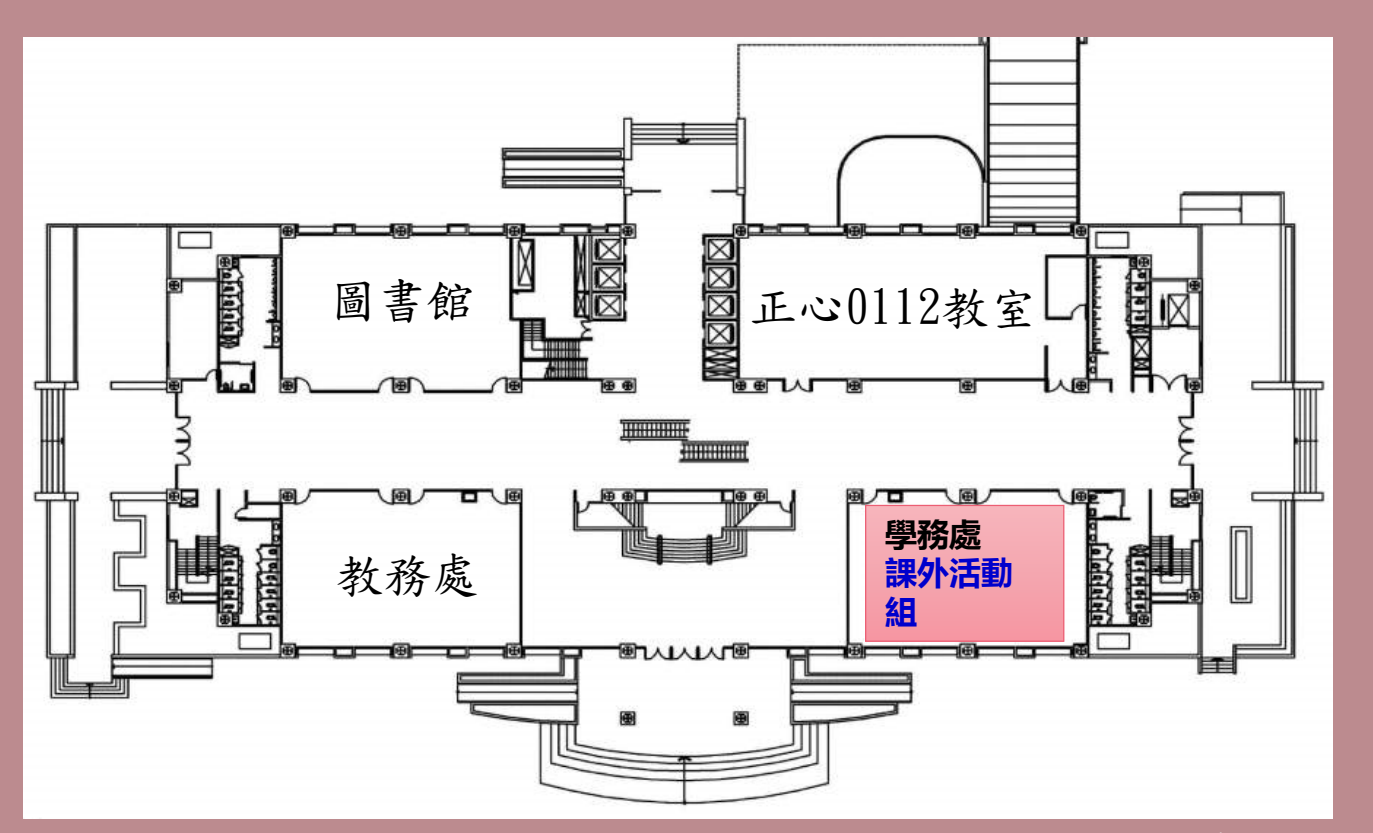

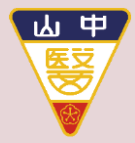

# 課外活動組相關訊息公告

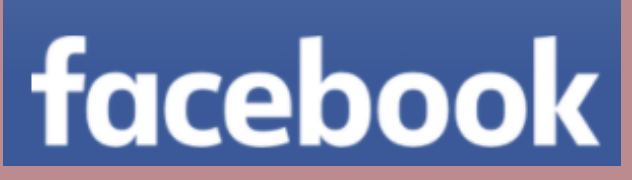

### csmu.osa.ead

**Instagram** @csmu\_ead

- ●課外組業務項目:
  - 學生社團活動
  - 專案慶典活動
  - 深化醫能力百分百
  - •學生申訴

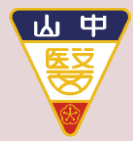

百分百系統入口

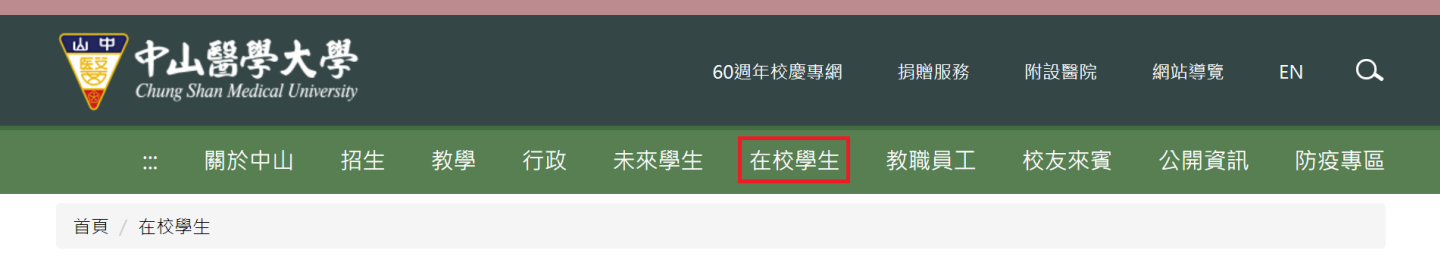

#### 課程學習與服務

#### Curriculum Learning and Service

| <ul> <li>學生資訊系統(新)</li> </ul> | <ul> <li>數位學習系統</li> </ul> | <ul> <li>學生資訊系統(舊)</li> </ul> | <ul> <li>中山醫大英檢CEPT</li> </ul> |
|-------------------------------|----------------------------|-------------------------------|--------------------------------|
| • 學生問卷入口                      | • 學生選課系統                   | <ul> <li>課表及課程綱要查詢</li> </ul> | ● 全校課程地圖                       |
| • 雲端沐課學院                      | • 新生入學專區                   | • 教師個人網頁                      | • 週三共同活動時間                     |
| • 計畫人員系統(助理用)                 | • 深化醫能力百分百                 |                               |                                |

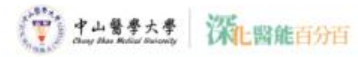

#### 回首頁 中山醫大 學生事務處 課外活動組

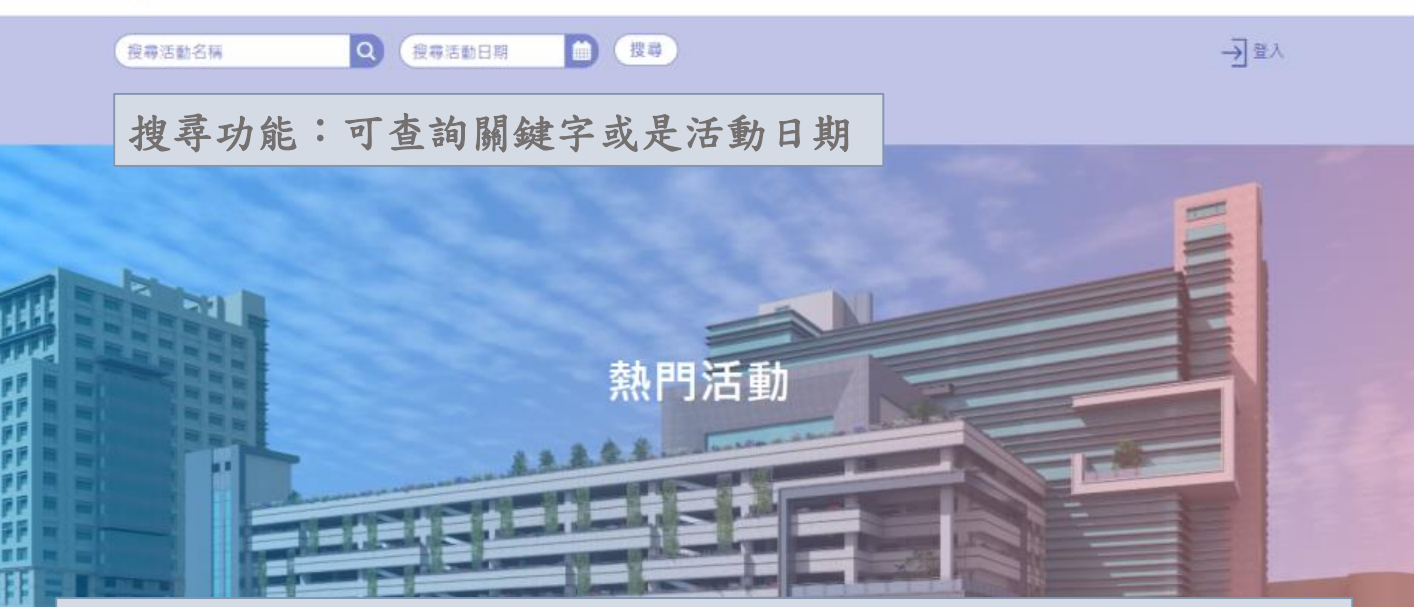

所有審核通過的活動資訊會顯示在這(點左右或點選更多活動做查看)

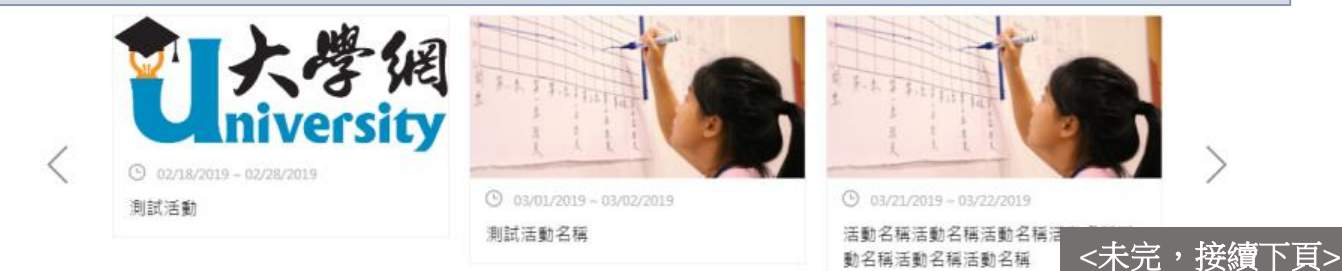

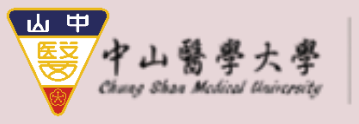

活動資訊示意畫面

深化醫能百分百

- 1. 可查看活動名稱及日期
- 2. 上傳的活動宣傳圖片
- 3. 申請時填寫的所有活動 資訊(新、舊制核心能 力及點數、 活動內容、 注意事項及聯絡人資訊)

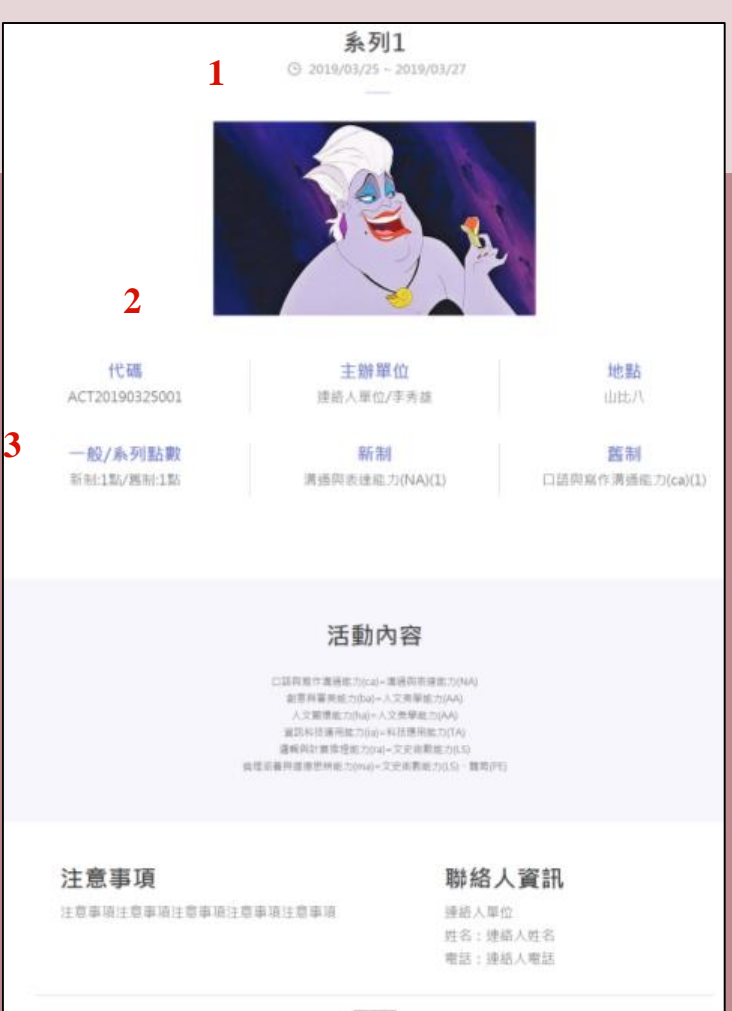

2-3 問卷填寫(手機)

....

#### 1. 掃描QR碼後

| 18:23 |                                           | 🖬 l 46 🔛 |  |
|-------|-------------------------------------------|----------|--|
|       | 中山醫大活動百分百平台<br>http://powerup.csmu.edu.tw | ΰ×       |  |
|       |                                           |          |  |
|       |                                           |          |  |
|       |                                           |          |  |
|       |                                           |          |  |
|       |                                           |          |  |
|       |                                           |          |  |
|       |                                           |          |  |
|       | http://<br>powerup.csmu.edu.tw            |          |  |
|       | 請先登入                                      | -        |  |
|       | 確定                                        |          |  |
|       |                                           |          |  |
|       |                                           |          |  |
|       |                                           |          |  |
|       |                                           |          |  |
|       |                                           |          |  |
|       |                                           |          |  |

| 10-23          |                                           |               |
|----------------|-------------------------------------------|---------------|
|                | 中山醫大活動百分百平台<br>http://powerup.csmu.edu.tw | $\triangle$ × |
| 🐑 <u>tət</u> t | 禁 深止腐能百分百                                 | =             |
|                |                                           | D             |
| し提尋活動を         | 3稱.                                       | α)            |
| 登入             |                                           | $\bigcirc$    |
|                |                                           |               |
|                | → 登入 LOGI                                 | N             |
| ▲ 請            | 輸入你的帳號                                    |               |
| 自請             | 輸入你想設定的密碼                                 | $\supset$     |
|                |                                           | 記住我           |
|                | 確認送出                                      |               |
|                |                                           |               |
|                | 代碼                                        |               |
|                | ACT20190307003                            |               |
|                | 主辦單位                                      |               |

2. 登入帳密

#### 3. 系統告知已報到

| 18:23   |                                             | 🖬 146 🚍   |
|---------|---------------------------------------------|-----------|
| 8 8     | 中山龍大活動百分百平台<br>http://powerup.csmu.edu.tw   | đΧ        |
| (T) 141 | tt Winnerson                                |           |
|         | → 登入 LOGIN                                  |           |
| d       | 0001132                                     | $\supset$ |
| Ô       | ••••6                                       | $\supset$ |
|         | 5                                           | 已住我       |
|         | http://<br>powerup.csmu.edu.tw<br>你已經完成活動報到 |           |
|         | 確定                                          |           |
|         | 代碼                                          |           |
|         | ACT20190307003                              |           |
|         | 主辦單位                                        |           |
|         | 山壯巴社                                        |           |
|         | Adver 1                                     |           |
|         | 吧點                                          |           |
|         |                                             |           |

# 2-3 問卷填寫(手機)

#### 4. 系統提醒填問卷

| 18:23 |                          |                                                        | .11 4G 🛄      |
|-------|--------------------------|--------------------------------------------------------|---------------|
|       | 中山開<br>http://p          | 大活動百分百平台<br>owerup.csmu.edu.tw                         | ΰ×            |
| () te | 1251                     | Rena marina                                            | Ξ             |
|       | $\rightarrow$            | 登入 LOGIN                                               | 4             |
| 6     | 000113                   | 2                                                      | $\rightarrow$ |
| 0     | 6                        |                                                        | 5             |
|       |                          |                                                        | 記住我           |
|       | powert<br>你是否要接著<br>券填寫; | http://<br>up.csmu.edu.tw<br>f進行關券的填寫,完成<br>f算完成活動參加喝! | 龙間            |
|       | 取消                       | 確定                                                     |               |
|       | ACT                      | 代碼                                                     |               |
|       |                          |                                                        |               |
|       | ŧ                        | :辦單位                                                   |               |
|       |                          | 山北巴社                                                   |               |
|       |                          | 地點                                                     |               |
|       | -                        |                                                        |               |

#### 5. 開始填寫問卷

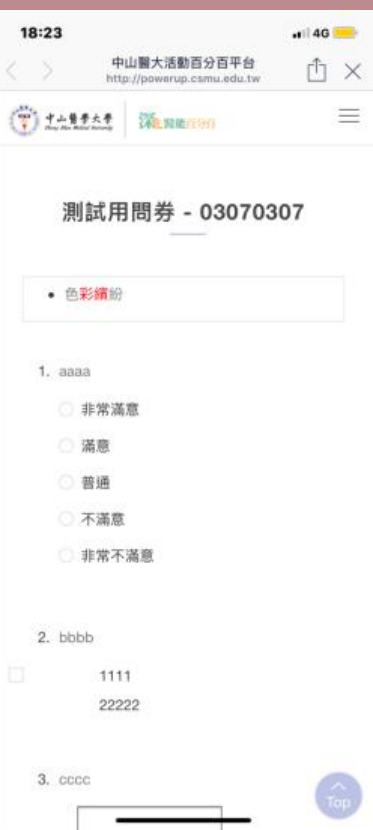

#### 6. 完成填寫

| 18:24             |                                       | <b>.:</b>    46 🥌     |
|-------------------|---------------------------------------|-----------------------|
| < > <del>Ф</del>  | 山醫大活動百分百平台<br>p://powerup.csmu.edu.tw | ΰ×                    |
| <u> <u> </u></u>  | Walman and                            | =                     |
|                   | 我的活動                                  |                       |
|                   |                                       |                       |
|                   |                                       | and the second second |
|                   |                                       |                       |
| O 03/07/2019 -    | 03/07/2019                            |                       |
| 03070307          | -03.54                                |                       |
| 北部半位,山口<br>地點:山比八 | a Eura                                |                       |
| 代號:ACT201         | 90307003                              |                       |
| 點數:2點             |                                       |                       |
|                   |                                       |                       |
|                   |                                       |                       |
|                   |                                       |                       |
|                   |                                       |                       |
|                   |                                       |                       |
| -                 |                                       |                       |

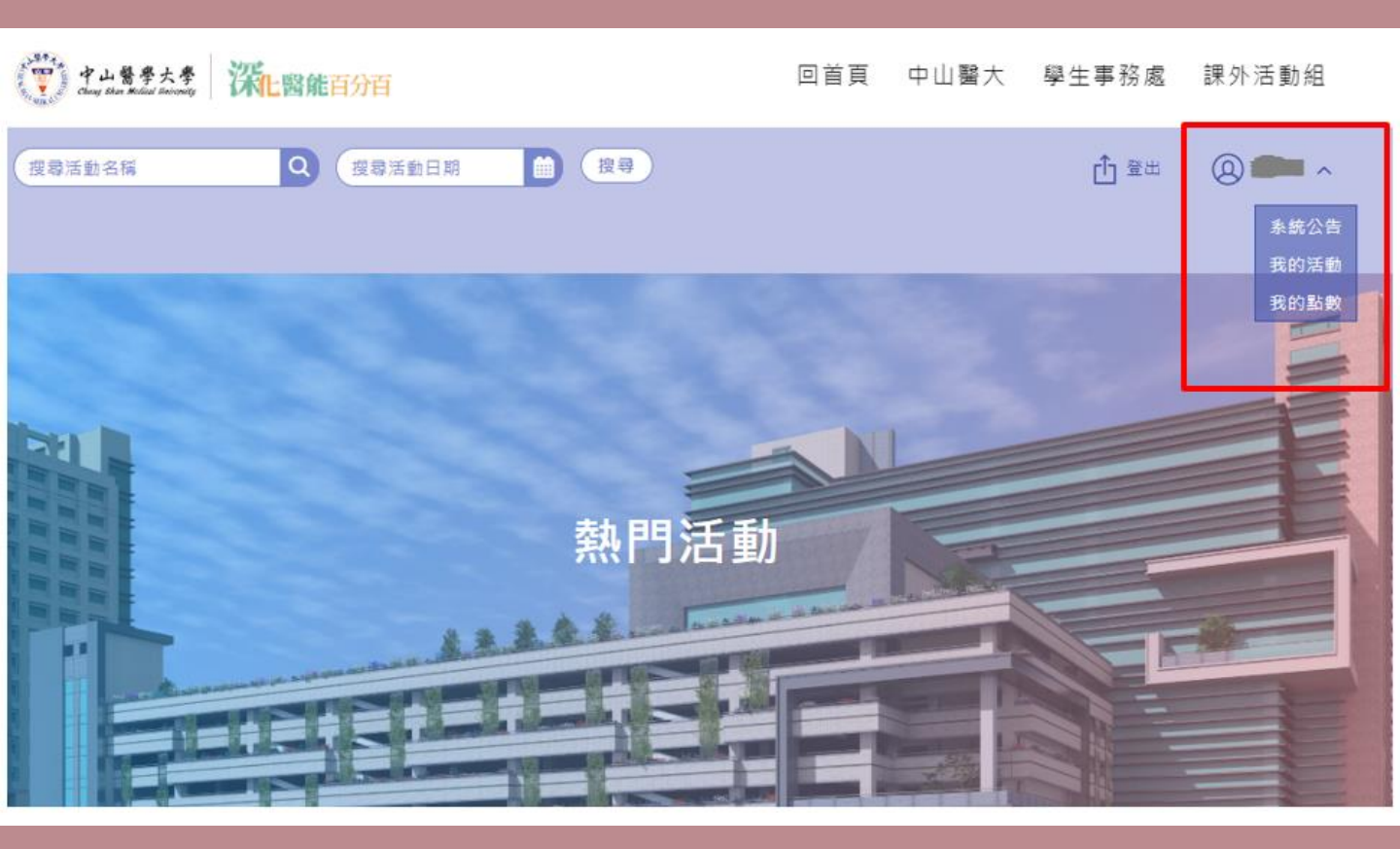

# 2-2 問卷填寫

### 可於此查看參與活動的問卷填寫(未填寫者可連結前往填寫)

| 活動日期                      | 代碼             | 活動名稱     | 加入日期                      | 狀態                                |
|---------------------------|----------------|----------|---------------------------|-----------------------------------|
| 2019/08/23~2019/08/<br>23 | ACT20190814001 | 0814測試   | 2019/8/14 下午 03:05:<br>53 | 填寫完成<br>2019/8/14 下午 03:06:<br>06 |
| 2019/08/15~2019/08/<br>15 | ACT20190813003 | 系列課程活動測試 | 2019/8/13 下午 03:48:<br>45 | 填寫完成<br>2019/8/13 下午 03:49:<br>11 |
| 2019/08/13~2019/08/<br>14 | ACT20190812003 | 測試0812   | 2019/8/12 下午 04:26:<br>06 | 填寫完成<br>2019/8/12 下午 04:26:<br>13 |
| 2019/08/07~2019/08/<br>07 | ACT20190806002 | 七夕87     | 2019/8/6 上午 09:33:2<br>3  | 填寫完成<br>2019/8/6 上午 09:33:5<br>1  |
| 2019/07/18~2019/07/<br>18 | ACT20190717001 | Detroit  | 2019/7/17 下午 02:09:<br>22 | 填寫完成<br>2019/7/17 下午 02:09:<br>40 |
| 2019/07/19~2019/07/<br>19 | ACT20190716001 | 111111   | 2019/7/16 上午 11:20:<br>52 | 填寫                                |

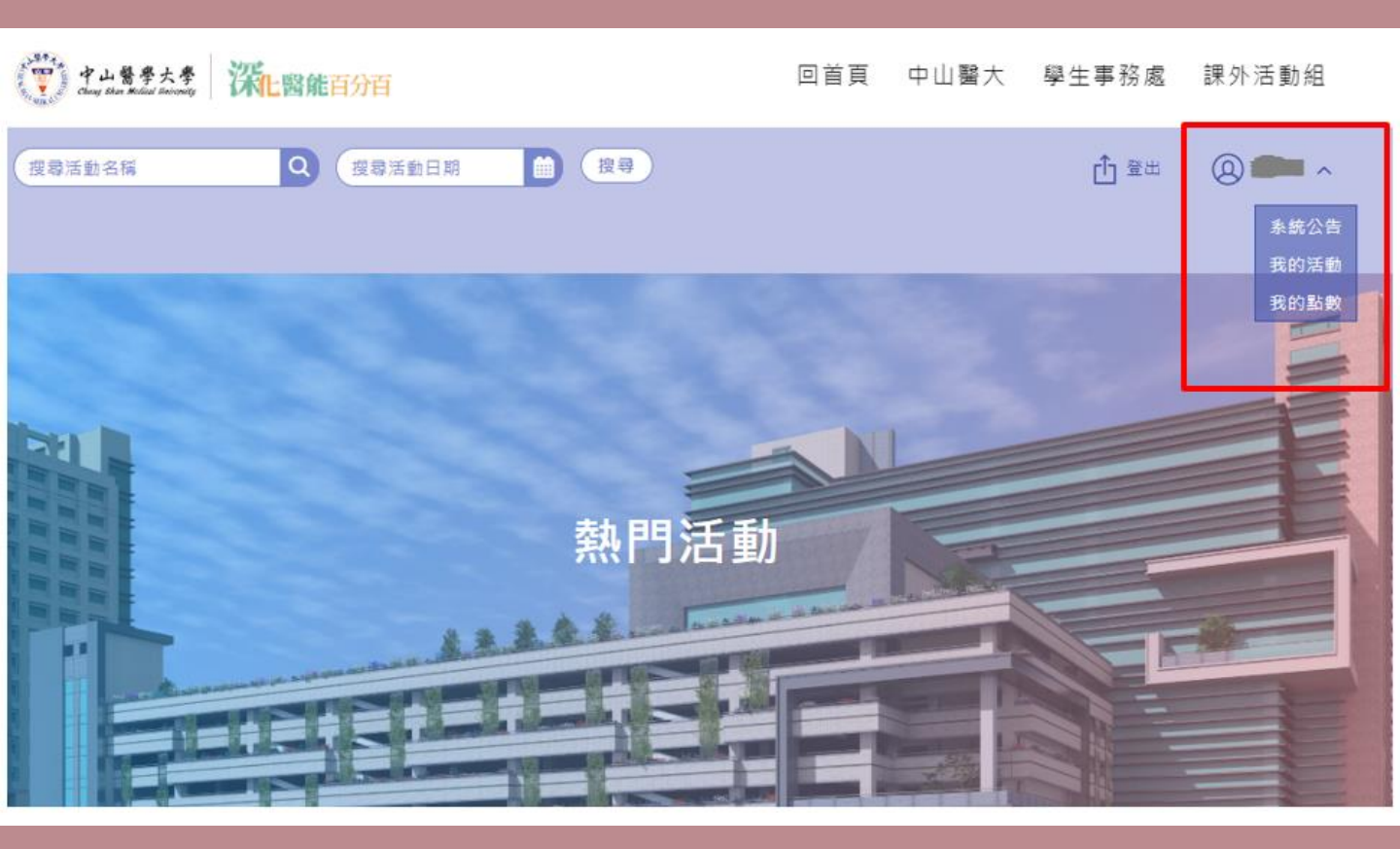

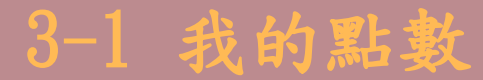

#### 可於此查看活動點數各類別明細

我的活動 我的點數

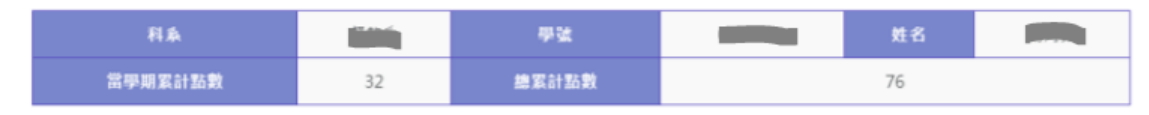

### 核心能力累計點數

| 核心能力    | NA | LS | TA | AA | PE |
|---------|----|----|----|----|----|
| 點數申請    | 4  | 0  | 0  | 10 | 0  |
| 107/下學期 | 16 | 0  | 0  | 9  | 5  |
| 108/上學期 | 7  | 6  | 6  | 7  | 6  |
| 總計      | 27 | 26 | 6  | 6  | 11 |

#### 總累計點數能力達成圓餅圖

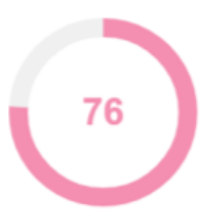

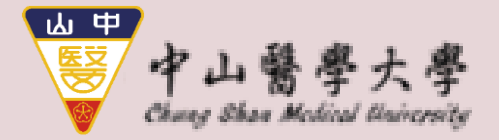

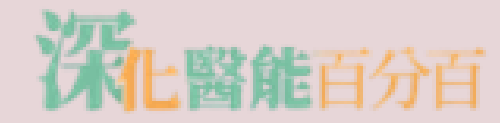

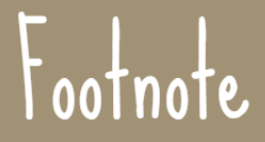

- ▶總點數為100即達標
- ▶學生身分:幹部、一般
- ▶ 特殊身分:
- ▶1. 轉學生依轉入年級進行點數折免, 大二暑轉學生折免25點, 大二寒轉生折免37點, 大三 暑轉生折免50點
- ▶2. 原就讀本校之轉學生, 可保留舊學號之時數, 由人工作業將資料轉匯入新學號。

# 3-2 點數申請

可於此查看其他項目活動點數申請

申請後可於狀態欄位查看管理者是否審核,若退件會顯示原因並發信通知, 重新申請點數即可再次審核

點選右側即可申請點數(申請欄位需全部填寫)

| 關鍵字查詢: 輸入二字以上 Q           |                |         |      |         |  |
|---------------------------|----------------|---------|------|---------|--|
| 申請時間                      | 申請代碼           | 申請事由    | 類別   | 狀態      |  |
| 2019/8/14 上午 09:36:<br>28 | APP20190814001 | 申請事由    | 競赛活動 | 審核失敗(測試 |  |
| 2019/8/13 下午 03:57:<br>56 | APP20190813002 | 志工服務測試2 | 志工服務 | 審核中     |  |
| 2019/8/13 下午 03:57:<br>11 | APP20190813001 | 志工服務測試  | 志工服務 | 審核中     |  |

### ●轉學生點數折抵申請使用流程:

- 1. 轉學生本人登入系統後至「點數申請」申請點數。
- 2. 類別選擇「身分折抵」,於申請事由欄說明由何校、何系級轉入本校何系
  - 級,並敘明「大二暑轉+25點」、「大二寒轉+37點」或「大三暑轉+50點」
- 3. 轉學生折抵點數配置:
- 舊制(106級前適用)——
- ●「大二暑轉+25點」:ca, ia, ra, ma, ha, ba各4點,ot 1點。
- ●「大二寒轉+37點」:ca, ia, ra, ma, ha, ba各6點, ot 1點。
- 「大三暑轉+50點」: ca, ia, ra, ma, ha, ba各8點, ot 2點。
   新制(107級後適用)───
- ●「大二暑轉+25點」:NA, LS, TA, AA, PE各5點。
- ●「大二寒轉+37點」:NA, LS, TA, AA各8點, PE 5點。
- ●「大三暑轉+50點」:NA, LS, TA, AA, PE各10點。
- 「上傳文件」請上傳新、舊學生證正反面掃描檔或拍照後貼於word上傳。
   ※若無舊學生證可用成績單代替。

## ●如果您是中山醫A系轉中山醫B系(學號有變):

請將新、舊學生證及簡短說明由何系轉何系一併寫成一份word 檔,將檔案email至 2015osaead@gmail.com ,將由承辦人員 協助人工轉移舊學號點數至新學號。

## ●如果您是中山醫A系轉中山醫B系且學號沒變:

什麼都不用做,系統屆時會更新您的系級資料。

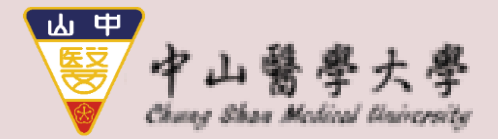

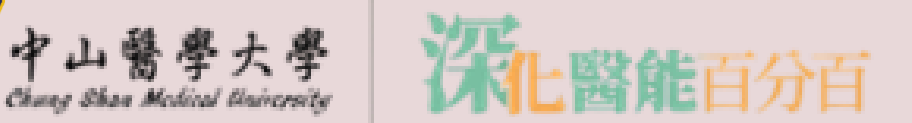

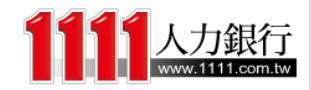

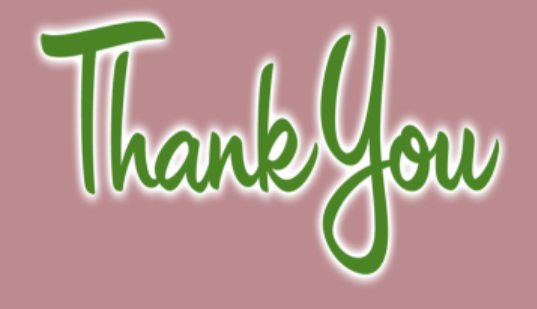

有任何問題煩請聯繫

學務處課外活動組 郭名真 (04)36098817

mjkuo@csmu.edu.tw